## **OUICK INSTALLATION GUIDE**

## Hardware Overview

7 DSL Port

9 Reset Button

10 WPS Button

11 LAN (1~4) Ports

**12** Power Button

13 Power Port

8 USB 3.0 & 2.0 Ports

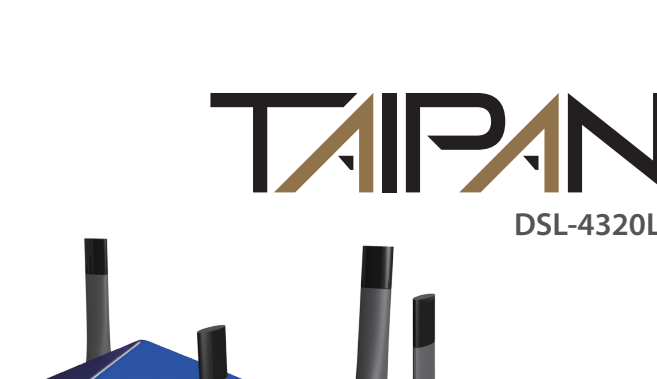

## Package Contents

| 1 |
|---|
|   |

TAIPAN AC3200 ULTRA Wi-Fi Modem Router (DSL-4320L)

Power Adapter

Ethernet Cable

xDSL Microfilter/Splitter

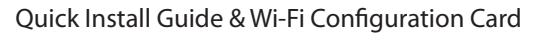

If any of the above items are missing, please contact your reseller/retailer.

| 036 | 000   |
|-----|-------|
|     | Ank . |

| 1 | Power LED          | A solid green light indicates a proper connection to the power supply.                                              |
|---|--------------------|----------------------------------------------------------------------------------------------------|
| 2 | USB 3.0 & 2.0 LEDs | A solid green light indicates a connection to a USB device.                                                         |
| 3 | 2.4G Wireless LED  | A solid green light indicates that the wireless segment is ready.<br>The light will blink during data transmission. |
| 4 | 5G Wireless LED    | A solid green light indicates that the wireless segment is ready.<br>The light will blink during data transmission. |
| 5 | DSL LED            | A solid green light indicates a proper connection to the DSL enabled telephone line.                                |
| 6 | Internet LED       | A solid green light indicates a proper connection to your                                                           |

broadband service.

microfilter/splitter.

game consoles.

Press to turn on or off the device.

Connect the supplied power adapter.

Connect to a DSL enabled telephone line and the supplied

Connect Ethernet devices such as computers, switches, and

The LAN 4 port can be configued as WAN for NBN/UFB services

Connect USB devices such as printers, scanners or storage.

Press and hold to reset to factory default settings

Push to enable WPS connect with wireless clients

is ready. the DSL Note:

If you experience issues registering this Modem Router with your mydlink account, try performing a hard reset by using an unfolded paperclip to press and hold the reset button for 10 seconds while the Modem Router is powered on.

# **Before you Start**

• Internet Provider Account Details - If you are using an Australian or New Zeleand ADSL/VDSL connection, you will need your username and password. If you do not have this information, contact your Internet provider.

Do not proceed until you have this information.

# **Minimum Requirements**

#### Internet Requirements:

provider

### Web-based Configuration Requirements:

Device with the following: An installed Ethernet adapter or wireless adapter

Supported Browsers:

- Internet Explorer 7 or higher
- Safari 4 or higher
- Chrome
- Firefox
- Microsoft Edge

### mydlink™ Requirements (optional):

- iPhone/iPad/iPod Touch (iOS 3.0 or higher)
- Android device (1.6 or higher)
- Windows Phone (8 or higher)
- Web Browser Requirements: Internet Explorer 7 or higher
- Safari 5 or higher
- Chrome
- Firefox

• An activated ADSL/VDSL telephone line and account with an Internet

To learn more about mydlink, visit **www.mydlink.com.au** or **www.mydlink.co.nz**.

## **Connect your Modem Router**

Connect the supplied Microfilter to your telephone outlet, with the cable labelled WALL SOCKET

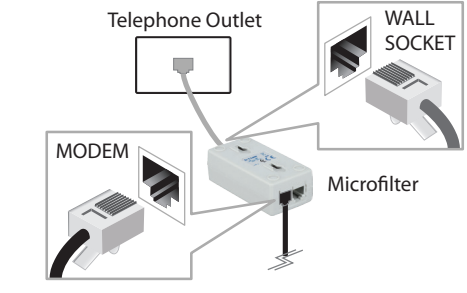

Connect the supplied Phone cable from the MODEM port on the Microfilter Connect the supplied Phone capie from to the DSL port of the modem router.

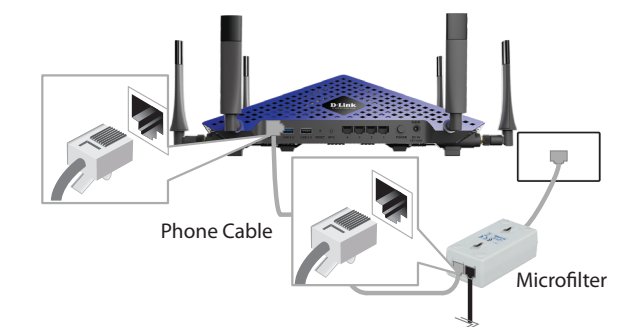

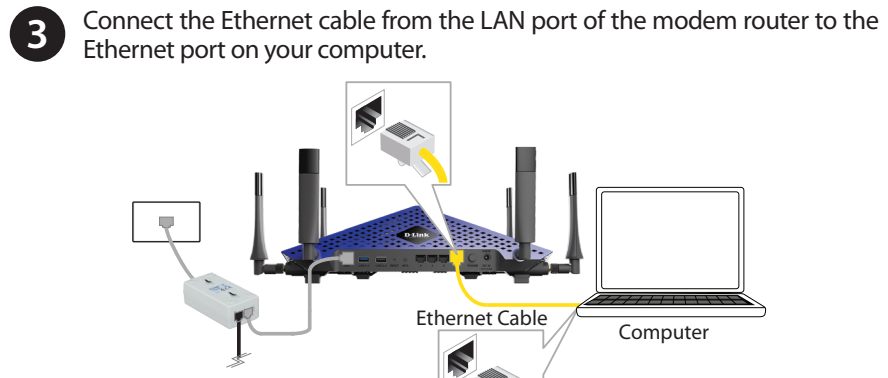

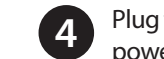

Plug the power adapter into your modem router and connect to an available power outlet.

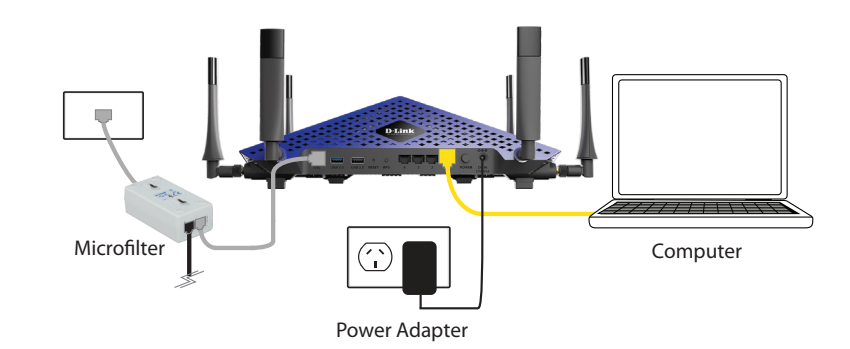

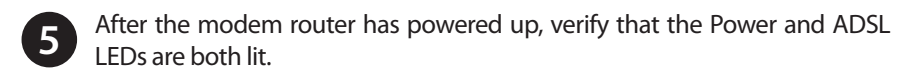

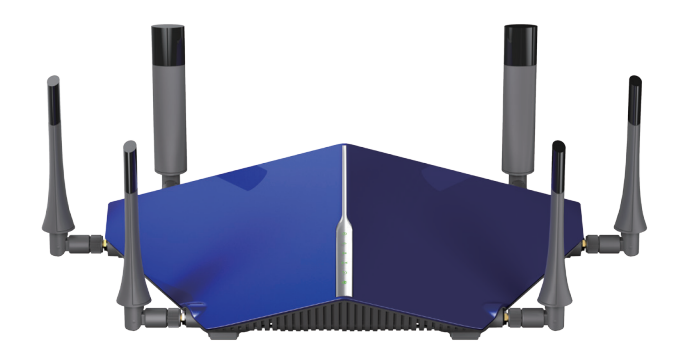

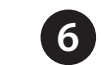

6 Continue with the *Configuration* section on the other side of this document.

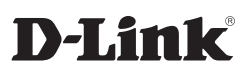

## Configuration

## Web Browser Setup

Open a web browser (e.g., Internet Explorer, Chrome, Firefox, or Safari) and enter '192.168.1.1' into the address bar. The Setup Wizard should commence straight away without requring you to log in.

> D-LINK 192.168.1.1

Note: If you want to configure your modem router from a wireless computer or mobile device, connect to the router wirelessly by going to your < Settings wireless utility on your device. The default Wi-Fi Network is DSL4320 24G. Enter the default Wi-Fi password as detailed on the Wi-Fi Configuration Card inside the box.

Wi-Fi DSL4320L\_24G 🔒 🗢 🚺

the Welcome screen appears, click Next to start the wizard.

B Enter your User Name and Password as provided by your Internet Provider, click Next to continue.

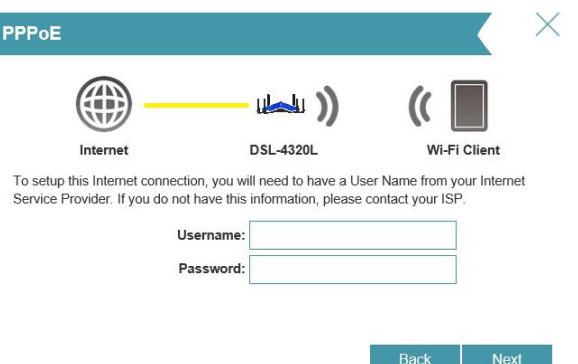

4. Enter a new Wi-Fi Network Name (SSID) as well as a Wi-Fi Password (also known as a passphrase) for both the 2.4Ghz and 5Ghz networks available in this modem router, click **Next** to continue.

|              | Wi-Fi Settings                                                                                               |                                     |                        | $\times$                |
|--------------|----------------------------------------------------------------------------------------------------|-------------------------------------|------------------------|-------------------------|
|              | ·                                                                                                    | <b>)</b>                            | 🤇 🔲                    |                         |
|              | Internet DS                                                                                                  | L-4320L                             | Wi-Fi Client           |                         |
|              | To setup a WI-FI network you will need to g<br>password.                                                     | ive your Wi-Fi network              | a name(SSID) and       |                         |
|              | 2.4GHz Wi-Fi Network Name:                                                                                   | DSL4320L_24G                        |                        |                         |
|              | 5GHz Wi-Fi Network Name:                                                                                     | DSL4320L_24G                        |                        |                         |
|              | The Wi-Fi Network Name is up to 32 chara<br>using this Network Name (SSID).<br><b>2.4GHz Wi-Fi Password:</b> | cters. You will need to<br>abcdefgh | join your Wi-Fi netwo  | ork                     |
|              | 5GHz Wi-Fi Password:                                                                                         | abcdefgh                            |                        |                         |
|              | The password must contain at least 8 char<br>using this password.                                            | acters. You will need t             | o join your Wi-Fi netw | vork                    |
|              |                                                                                                    |                                     | Back Nex               | ta li                   |
|              |                                                                                                    |                                     |                        |                         |
| 5 Enter a no | ew <b>Password</b> to secure you                                                                             | r modem ro                          | uter, click <b>N</b> e | <b>ext</b> to continue. |
|              | Device Admin Password                                                                                        |                                     | 1                      | X                       |

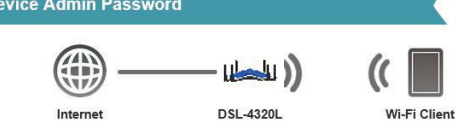

By default, your new D-Link device does not have a password configured for administrator access to the Web-based configuration utility. To secure your new device, please create a password below

| Device Admin Password: |  |
|------------------------|--|
|                        |  |
|                        |  |

6 If you want to register the router with the mydlink service, please refer to step 7 below. If you do not wish to register your modem router with the mydlink service click Skip.

| mydlink Registration                                                                                        |
|----------------------------------------------------------------------------------------------------|
|                                                                                                    |
|                                                                                                    |
|                                                                                                    |
| This device is mydlink-enabled, w<br>network through the mydlink.com<br>You can register this device with y |
| can create one now.                                                                                         |
| Yes. I h                                                                                                    |
| No, I wa                                                                                                    |
|                                                                                                    |
|                                                                                                    |
|                                                                                                    |

**Note:** Setting up "mydlink" is **optional** and not required for the modern router to function.

Select Yes, I have a mydlink account then click Next to complete the registration of your device to your mydlink account. Otherwise if you are a new user, then please select No, I want to create a new mydlink **account** to complete the registration process.

| mydlink Registration              |
|-----------------------------------|
|                                   |
|                                   |
|                                   |
| E-mail Address (Account<br>Name): |
| Password:                         |
| First Name:                       |
| Last Name:                        |
|                                   |
|                                   |
|                                   |
|                                   |
|                                   |

Click Next to complete the registration and the Setup Wizard

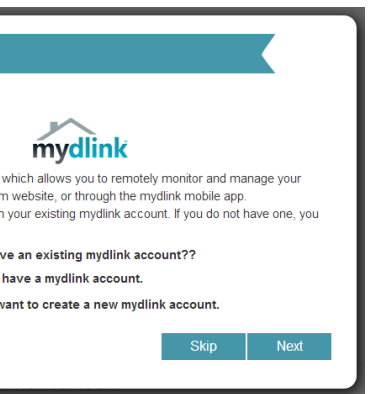

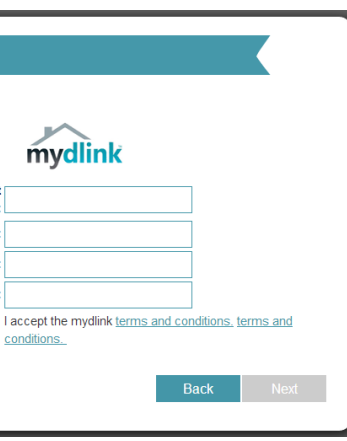

# App Based Management

iOS

Scan the code below or search "mydlink lite" (App Store or Google Play) to download the mydlink<sup>™</sup> Lite app to your iPhone, iPad, or Android device.

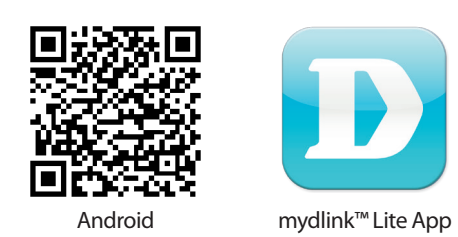

Once your app is installed, you may now log in to your mydlink account that was registered in the Setup Wizard

| Telstra LTE 12:41 PM 1 0 3 79% 🗈 | ull, Telstra LTE 12:41 PM <b>≁ Ø</b> § 79%<br>Back DSL-4320L                                         |
|----------------------------------|----------------------------------------------------------------------------------------------------|
| mydlink                          | k                                                                                                    |
| E-mail                           | Connected Devices                                                                                    |
| Password                         | Event Notification Settings                                                                          |
| Sign in                          | Internet >                                                                                           |
|                                  | LAN<br>192.168.1.1<br>2.4GHz Network Name (SSID): D-Link DSL<br>5GHz Network Name (SSID): D-Link DSL |
| D-Link                           |                                                                                                    |

3 Once you have successfully logged in to you account you will be able to see all of the mydlink enabled devices that have been registered to your account

Select the device you wish to access and then configure options as required.

Congratulations! You can now manage the Modem Router remotely.

## Troubleshooting

#### How do I connect my wireless devices to the DSL-4320L modem router?

- 1. Open your wireless network utility that displays available wireless networks.
- 2. Select the Wi-Fi Network name you assigned in the wizard and connect.

Note: If you did not run the setup wizard or you reset the router to its default settinas, refer to the label on the router for the default Wi-Fi Network Name and Wi-Fi Password

You can also connect using WPS:

- 1. Press the WPS button on the DSL-4320L for three seconds.
- 2. Within one minute press the WPS button on your wireless device.
- 3. Allow up to two minutes to connect.

**Note:** Some devices may require you to log in to a utility to start the WPS process. Refer to the user manual of the device you want to connect to the router if you do not know how to start the WPS process.

### How do I change the wireless settings on the DSL-4320L modem router?

- 1. Open a web browser (e.g. Internet Explorer, Chrome, Firefox, or Safari) and enter the IP address of the router (http://192.168.1.1)
- 2. At the login screen, type in **admin** for the user name and enter the router password you created in the wizard.
- 3. Go to **Settings** > **Wireless** to create a new Wi-Fi network name (SSID) and Wi-Fi password.

Documentation available at http://www.dlink.com.au/DSL-4320L

# **Technical Support**

Having trouble installing your new product? D-Link's website contains the latest user documentation and software updates for D-Link products. Australian and New Zealand customers can contact D-Link Technical Support through our website.

#### Australia

### New Zealand

Internet: http://support.dlink.com.au

Internet: http://support.dlink.co.nz

Copyright ©2014 D-Link Corporation/D-Link Australia Pty Ltd. All rights reserved. D-Link and the D-Link logo are registered trademarks of D-Link Corporation or its subsidiaries in Australia and other countries. iPhone, iPad, and iPod touch are registered trademarks of Apple Inc. Android is a trademark of Google. Inc. Other trademarks are the property of their respective owners. Maximum wireless signal rate derived from IEEE Standard 802.11g and 802.11n specifications. Actual data throughput will vary. Network conditions and environmental factors, including volume of network traffic, building materials and construction, and network overhead, lower actual data throughput rate. Environmental factors will adversely affect wireless signal range. Product specifications, size and shape are subject to change without notice, and actual product appearance may differ from that depicted on the packaging. Visit www.dlink.com.au for more details.

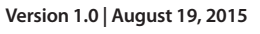

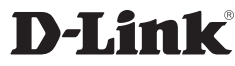

Congratulations! You have completed the Modem Router installation.